## Install Mulish Font Windows and Mac OS

The following guide details the process for installing the Mulish Font on Windows and Mac OS device.

Note: If you have previously installed the Mulish Font, please uninstall the font before continuing (guide here).

## <u>Windows</u>

- 1. Navigate to the TIGS Portal (Staff Tab) and select Software -> School Font.
- 2. Download the **School Font** (ZIP file).
- 3. Open the ZIP file and then open the first **Mulish** font file.

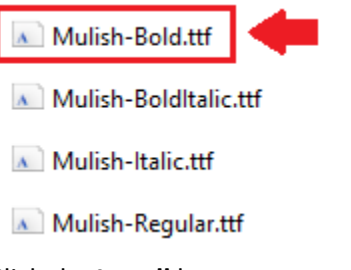

4. Click the Install button.

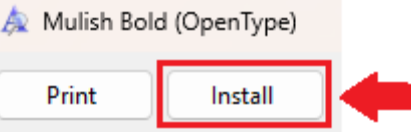

5. Complete the same process (steps 3 and 4) for the remaining three files.

## MacOS

- 1. Navigate to the TIGS Portal (Staff Tab) and select Software -> School Font.
- 2. Download the School Font (ZIP file).
- 3. Open the ZIP file and then open the first **Mulish** font file.

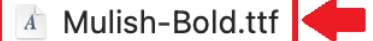

- A Mulish-BoldItalic.ttf
- A Mulish-Italic.ttf
- A Mulish-Regular.ttf
- 4. Click the Install button.

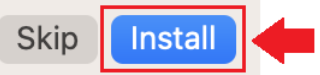

6. Complete the same process (steps 3 and 4) for the remaining three files.